# 7 การสื่อสารกับอุปกรณ์/ PLC

ในบทนี้จะอธิบายวิธีใช้จอแสดงผลเพื่อสื่อสารกับอุปกรณ์/PLC หลายเครื่อง รวมทั้งการสิ้นสุดการสื่อสาร และการเปลี่ยนอุปกรณ์/PLC ด้วย โปรดเริ่มต้นด้วยการอ่าน "7.1 เมนูการตั้งค่า" (หน้า 7-2) แล้วจึงไปอ่านหน้าที่เกี่ยวข้อง

| 7.1 | เมนการตั้งค่า                                | 7-2  |
|-----|----------------------------------------------|------|
| 7.2 | การเชื่อมต่อกับอุปกรณ์/PLC หลายเครื่อง       | 7-3  |
| 7.3 | การยกเลิกการเชื่อมต่ออุปกรณ์/PLC หลายเครื่อง | 7-11 |
| 7.4 | การเปลี่ยนชนิดของอุปกรณ์/PLC                 | 7-17 |
| 7.5 | คำแนะนำในการตั้งค่า                          | 7-28 |
| 7.6 | ข้อจำกัด                                     | 7-34 |

## 7.1 เมนูการตั้งค่า

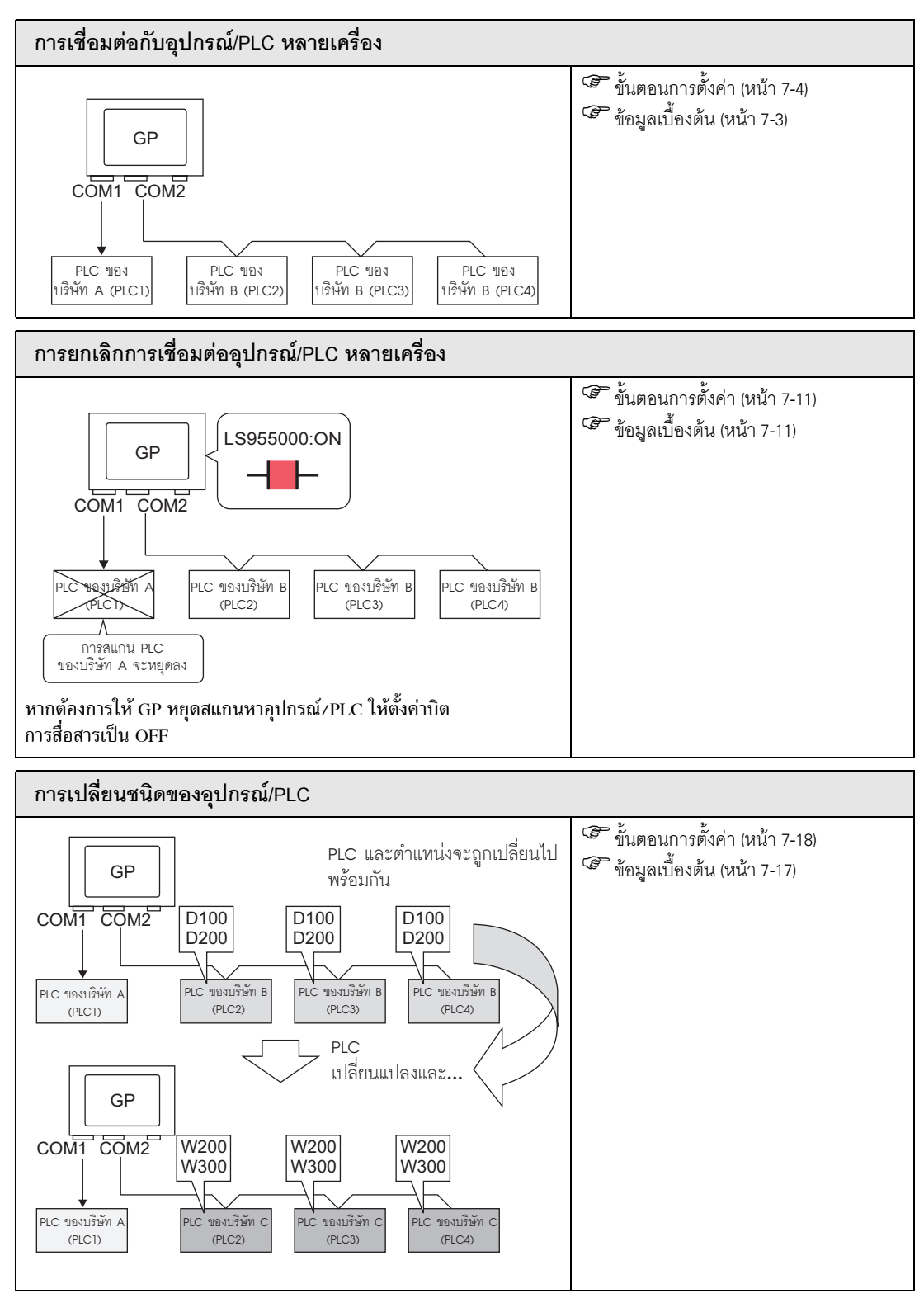

## 7.2 การเชื่อมต่อกับอุปกรณ์/PLC หลายเครื่อง

## 7.2.1 ข้อมูลเบื้องต้น

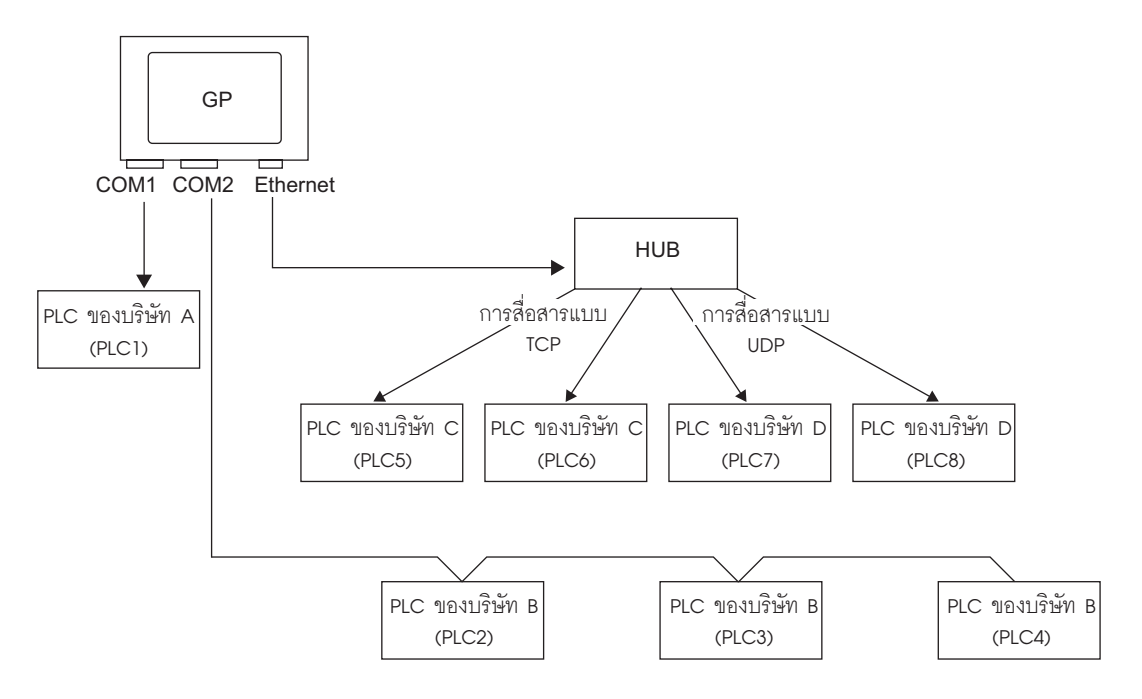

GP หนึ่งเครื่องสามารถเชื่อมต่อกับอุปกรณ์/PLC ได้หลายเครื่องพร้อมกันด้วยไดรเวอร์ 4 ไดรเวอร์ (COM1, COM2 และ Ethernet (UDP/TCP))

ผลิตภัณฑ์แต่ละรุ่นมีสองชนิดด้วยกันคือ ชนิด 2 ไดรเวอร์ และชนิด 4 ไดรเวอร์
 "1.3 รายการฟังก์ชันที่ใช้ได้แยกตามอุปกรณ์แต่ละรุ่น" (หน้า 1-5)

หมายเหตุ

## 7.2.2 ขั้นตอนการตั้งค่า

#### หมายเหตุ

โปรดอ่านรายละเอียดจากคำแนะนำในการตั้งค่า
 <sup>(37)</sup> "5.14.2 คำแนะนำในการตั้งค่า INewl" (หน้า 5-76)

#### ตัวอย่าง COM1: PLC ของบริษัท A คือ PLC1 (Omron, CS/CJ Series HOST Link)) COM2: PLC ของบริษัท B คือ PLC2, PLC3, PLC4 (A Series Computer Link ของ Mitsubishi 3 ยูนิต) ตั้งค่าเพื่อเพิ่ม PLC เหล่านี้

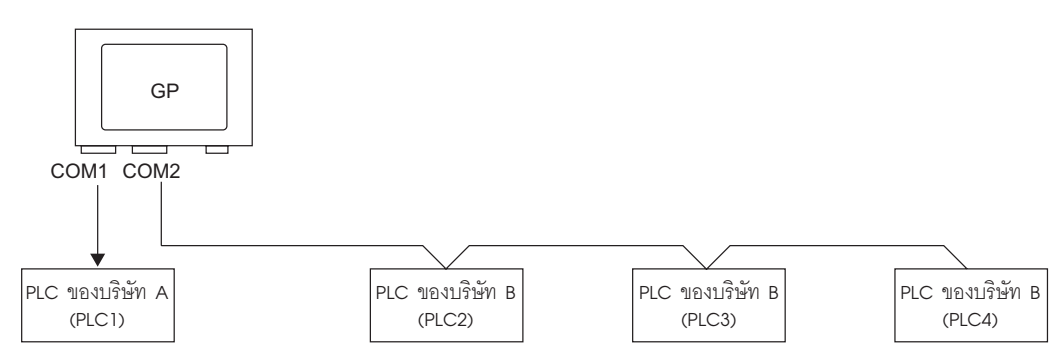

1 จากเมนู [Project (F)] ให้ชี้ไปที่ [System settings (C)] แล้วเลือก [Device/PLC Settings หรือคลิก โม้ หน้าจอ [Device/PLC] จะปรากฏขึ้น

| Br GP-Pro Ex                         |                                                                                                    |
|--------------------------------------|----------------------------------------------------------------------------------------------------|
| Project (E) Edit (E) View (V) Common | Settings ( <u>R</u> ) Screen ( <u>S</u> ) Help ( <u>H</u> )                                                                                                    |
| 📃 🔊 🤞 🔍 🖓                            |                                                                                                    |
| System Settings 🛛 📮 🗙                | Display Unit                                                                                                    |
| Display                              | Series GP3000 Series<br>Model AGP-3500T                                                                                                    |
| Display                              | Orientation Landscape                                                                                                    |
| Display Unit                         | Device/PLC                                                                                                    |
| Logic Programs                       | Add Device/PLC Delete Device/PLC                                                                                                    |
| <u>Video/Movie</u>                   | Device/PLC 1                                                                                                    |
| Font                                 | Summary Change Device/PLC                                                                                                    |
| Peripheral Settings                  | Maker Mitsubishi Electric Corporation Series Q/QnA Serial Communication Port COM1                                                                                                |
| Peripheral List                      | Text Data Mode 2 Change                                                                                                    |
| Device/PLC                           | Communication Settings                                                                                                    |
| Printer                              | SID Type 💿 RS232C 💿 RS422/485(2wire) 💿 RS422/485(4wire)                                                                                                    |
| Input Equipment Settings             | Speed 19200                                                                                                    |
| Script I/O Settings                  | Data Length C 7 © 8                                                                                                    |
| <u>I/O Driver</u>                    | Parity CINDNE CIEVEN CIDD                                                                                                    |
| FTP Server                           | Stop Bit 💿 1 💿 2                                                                                                    |
| Modem                                | Flow Control O NONE O ER(DTR/CTS) O X0N/X0FF                                                                                                    |
| Video Modules                        | Timeout 3 🙀 (sec)                                                                                                    |
|                                      | Retry 2 🚊                                                                                                    |
|                                      | Wait To Send 0 📑 (ms)                                                                                                    |
|                                      | RI / VCC  RI C VCC                                                                                                    |
|                                      | In the case of RS232C, you can select the 3th pin to RI (Input)<br>or VCC (5V Power Supply). If you use the Digital's RS232C<br>Isolation Unit, please select it to VCC. Default |
|                                      | Device-Specific Settings                                                                                                    |
|                                      | Allowable Number of Devices/PLCs 16                                                                                                    |

2 คลิก [Add Device/PLC]

| Device/PLC             |                      |                                                                               |
|------------------------|----------------------|-------------------------------------------------------------------------------|
| 1                      |                      | Add Device/PLC Delete Device/PLC                                              |
| Device/PLC 1           |                      |                                                                               |
| Summary                |                      | Change Device/PLC                                                             |
| Maker Mitsubi          | shi Electric Corpo   | ration Series Q/QnA Serial Communication Port COM1                            |
| Text Data Mode         | 2 <u>Change</u>      |                                                                               |
| Communication Setting  | s                    |                                                                               |
| SIO Type               | RS232C               | C RS422/485(2wire) C RS422/485(4wire)                                         |
| Speed                  | 19200                | T                                                                             |
| Data Length            | O 7                  | © 8                                                                           |
| Parity                 | O NONE               | C EVEN © ODD                                                                  |
| Stop Bit               | ● 1                  | © 2                                                                           |
| Flow Control           | O NONE               | ER(DTR/CTS) C XON/XOFF                                                        |
| Timeout                | 3 🕂                  | (sec)                                                                         |
| Retry                  | 2 📫                  |                                                                               |
| Wait To Send           | 0 🗧                  | (ms)                                                                          |
| RI / VCC               | • RI                 | C VCC                                                                         |
| In the case of RS      | 232C, you can sele   | et the 9th pin to RI (Input)                                                  |
| Isolation Unit, ple    | ase select it to VCC | - Default                                                                     |
| Device-Specific Settin | gs                   |                                                                               |
| Allowable Number       | of Devices/PLCs      | 16 📊                                                                          |
| Number Device          | Name                 | Settings                                                                      |
| A PLOT                 |                      | Internation Mo.=0, Network No.=0, PO No.=200, Request destination module DO P |

3 เลือกตัวเลือกจากช่อง [Maker], [Driver] และ [Port] สำหรับ PLC ที่คุณต้องการเพิ่ม

| Add Device/PLC | 2 X                                    |
|----------------|----------------------------------------|
| -Settings      |                                        |
| Device/PLC     |                                        |
| Maker          | Mitsubishi Electric Corporation 💌      |
| Series         | A Series Computer Link                 |
| Allowable Nu   | umber of Devices/PLCs 16               |
| Connection Met | hod                                    |
| Port           | СОМІ                                   |
|                | Refer to the manual of this Device/PLC |
|                | Device Information                     |
|                | Add Cancel                             |

 ห้ามเลือกพอร์ตที่ PLC เครื่องอื่นใช้ไปแล้ว หากพอร์ตมี PLC หลายเครื่อง จะมีรูป ปรากฏขึ้นที่ด้านขวาของป้ายชื่อ [Port] ในหน้าจอ [Device/PLC]

หมายเหตุ

4 เมื่อแท็บ [Device/PLC2] ปรากฏขึ้น ให้คลิก [Add Device Button] 📊 แล้วเพิ่ม PLC อีกสองเครื่อง

| Device. | PLC Device/Pl                                                       | LO 2                                                            |                                                    |                    |  |  |  |
|---------|---------------------------------------------------------------------|-----------------------------------------------------------------|----------------------------------------------------|--------------------|--|--|--|
| Comm    | nunication Settings                                                 |                                                                 |                                                    |                    |  |  |  |
| S       | 610 Туре                                                            | C RS232C                                                        | • RS422/485(2wire)                                 | O RS422/485(4wire) |  |  |  |
| S       | Speed                                                               | 19200                                                           | •                                                  |                    |  |  |  |
| D       | Data Length                                                         | <b>⊙</b> 7                                                      | C 8                                                |                    |  |  |  |
| F       | Parity                                                              | C NONE                                                          | EVEN                                               | C ODD              |  |  |  |
| S       | Stop Bit                                                            | O 1                                                             |                                                    |                    |  |  |  |
| F       | Flow Control                                                        | NONE                                                            | C ER(DTR/CTS)                                      | C XON/XOFF         |  |  |  |
| Т       | limeout                                                             | 3 <u>+</u> (s                                                   | ec)                                                |                    |  |  |  |
| F       | Retry                                                               | 2 🔹                                                             |                                                    |                    |  |  |  |
| V       | Wait To Send                                                        | 0 🕂 (r                                                          | ns)                                                |                    |  |  |  |
| F       | RI / VCC                                                            | © RI                                                            | O VCC                                              |                    |  |  |  |
|         | In the case of RS23<br>or VCC (5V Power 9<br>Isolation Unit, please | 2C, you can selec<br>Supply). If you use<br>e select it to VCC. | t the 9th pin to RI (Inpul<br>the Digital's RS232C | )<br>Default       |  |  |  |
| Devic   | e-Specific Settings                                                 |                                                                 | _                                                  |                    |  |  |  |
| P       | Allowable Number of Devices/PLCs 16                                 |                                                                 |                                                    |                    |  |  |  |
|         | Number Device Name Settings                                         |                                                                 |                                                    |                    |  |  |  |
|         | , ,                                                                 |                                                                 |                                                    |                    |  |  |  |
|         |                                                                     |                                                                 |                                                    |                    |  |  |  |

- หมายเหตุ ทุกครั้งที่คลิก [Add Device] 📻 จะมีการเพิ่ม PLC หนึ่งเครื่อง
- 5 ตั้งชื่อของ PLC ที่เพิ่มเข้าไปแต่ละเครื่องด้วยอักขระแบบไบต์เดี่ยวไม่เกิน 20 ตัว

| Device-Specific Settings         |    |          |
|----------------------------------|----|----------|
| Allowable Number of Devices/PLCs | 16 | Æ        |
| Number Device Name               |    | Settings |
| 🔏 1 PLC2                         |    | tet Stat |
| Z PLC3                           |    | Etat     |
| 🔏 3 PLC4                         |    | tat      |

- เมื่อเพิ่ม [Device Name] ที่ต้องการ ให้ใช้ชื่อ PLC ที่ไม่ซ้ำกัน
- 6 คลิก [Device/PLC] โกล้องโต้ตอบ [Individual Display] จะปรากฏขึ้น ให้ตั้งค่าที่สอดคล้องกับ
   PLC นั้น ๆ (ภาพต่อไปนี้คือกล่องโต้ตอบ [Individual Display] ของ Mitsubishi A Series Computer Link)

| Device-Specific Settings         |          | 💰 Individual | DeviceSettings 💦 🔀 |
|----------------------------------|----------|--------------|--------------------|
| Device opecific dettings         |          | PLC2         |                    |
| Allowable Number of Devices/PLCs | 16       |              |                    |
| <u>Nu</u> mber _ Device Name     | Settings | Station No.  | 0 📑                |
| 🔏 1 PLC2                         | Stat     | PC No.       | 255 🔅              |
| 🔏 2 PLC3                         | Stat     |              | Default            |
| 👗 3 PLC4                         | Stat     |              |                    |
|                                  |          |              |                    |

หมายเหตุ

หมายเหตุ

- การตั้งค่าในกล่องโต้ตอบ [Individual Device Settings] จะแตกต่างกันไปตามรุ่นของ PLC โปรดตรวจดูรายละเอียดการตั้งค่า PLC ได้จาก "คู่มืออุปกรณ์/PLC สำหรับ GP-Pro EX"
- 7 ตรวจสอบว่า PLC เครื่องต่าง ๆ ได้ถูกเพิ่มเข้าไปเรียบร้อยแล้ว

## 7.2.3 โครงสร้าง

- วิธีการเชื่อมต่อ PLC หลายเครื่อง
- 🔶 วิธีการเชื่อมต่อโดยตรง
  - สามารถเชื่อมต่อ PLC หลายเครื่องได้พร้อมกัน
  - (1) เมื่อใช้พอร์ต COM1 และ COM2

ตัวอย่าง กำหนดให้พอร์ต COM 1 ใช้ไดรเวอร์ของบริษัท A (การสื่อสารแบบอนุกรม) และพอร์ต COM2 ใช้ไดรเวอร์ของบริษัท B ให้ COM2 (การสื่อสารแบบอนุกรม)

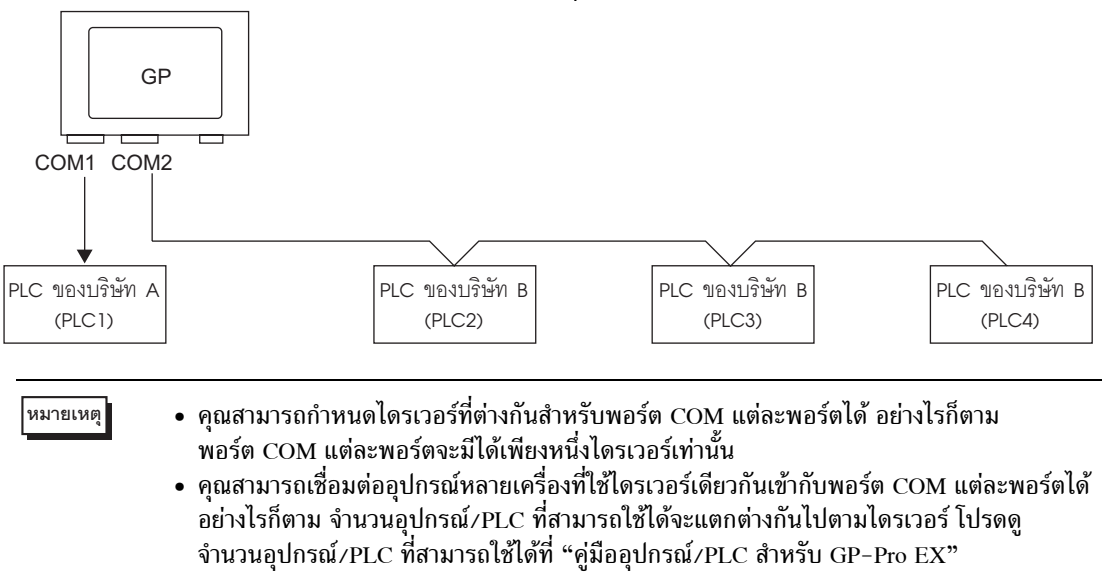

(2) เมื่อใช้พอร์ต COM1 และ Ethernet (การสื่อสารแบบ [UDP]/[TCP])

ตัวอย่างกำหนดให้พอร์ต COM1 ใช้ไดรเวอร์ของบริษัท A (การสื่อสารแบบอนุกรม) และพอร์ต Ethernet ใช้ไดรเวอร์ของบริษัท B, C และ D (การสื่อสารแบบ Ethernet)

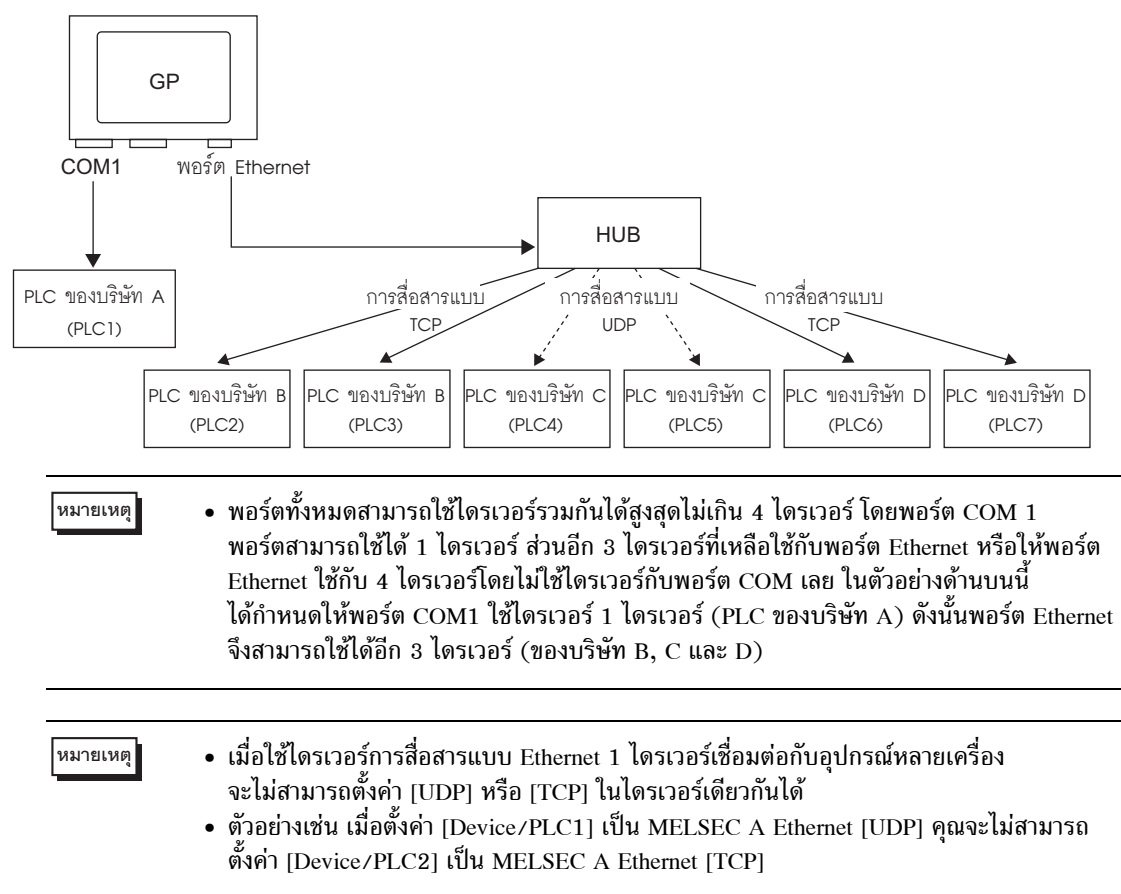

#### 🔶 วิธีการเชื่อมต่อโดยตรง +วิธีการเชื่อมต่อผ่านหน่วยความจำ

• สามารถเชื่อมต่ออุปกรณ์/PLC และโฮสต์ (พีซี, บอร์ดไมโครคอมพิวเตอร์ และอื่นๆ) ได้พร้อมๆ กัน

(3) เมื่อใช้วิธีการเชื่อมต่อโดยตรงและวิธีการเชื่อมต่อผ่านหน่วยความจำ

ตัวอย่าง PLC ของบริษัท A เชื่อมต่อกับพอร์ต COM1 ด้วยวิธีการเชื่อมต่อโดยตรง และบอร์ดไมโครคอมพิวเตอร์ เชื่อมต่อกับพอร์ต COM2 ด้วยวิธีการเชื่อมต่อผ่านหน่วยความจำ

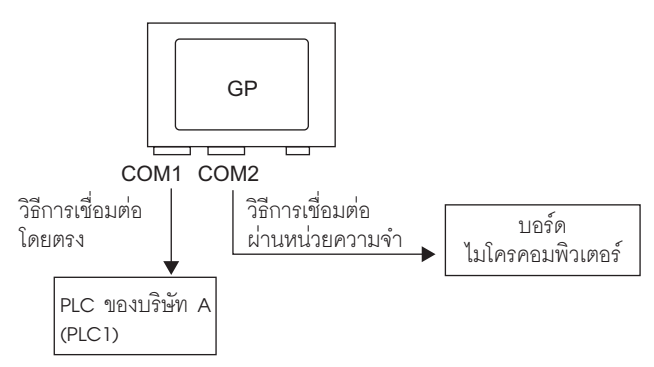

## พื้นที่เก็บข้อมูลระบบ/พื้นที่ LS สำหรับใช้อุปกรณ์/PLC หลายเครื่อง

โปรดดูรายละเอีย<sup>ื</sup>ดเกี่ยวกับพื้นที่เก็บข้อมูลระบบได้ที่ "A.1.4.4 ขั้นตอนการจัดสรรพื้นที่เก็บข้อมูลระบบของอุปกรณ์/PLC" (หน้า A-22) หรือ "คู่มืออุปกรณ์/PLC สำหรับ GP-Pro EX"

🔶 วิธีการเชื่อมต่อโดยตรง

เมื่อเชื่อมต่อ PLC หลายเครื่องเข้ากับ GP จะสามารถเชื่อมต่อพื้นที่เก็บข้อมูลระบบกับ PLC ได้เพียง หนึ่งเครื่องเท่านั้น

ตัวอย่าง ในภาพด้านล่างนี้ GP เชื่อมต่อกับ PLC 4 เครื่อง แต่สามารถตั้งค่า PLC ให้กับพื้นที่เก็บข้อมูล ระบบได้เพียงเครื่องเดียวเท่านั้น

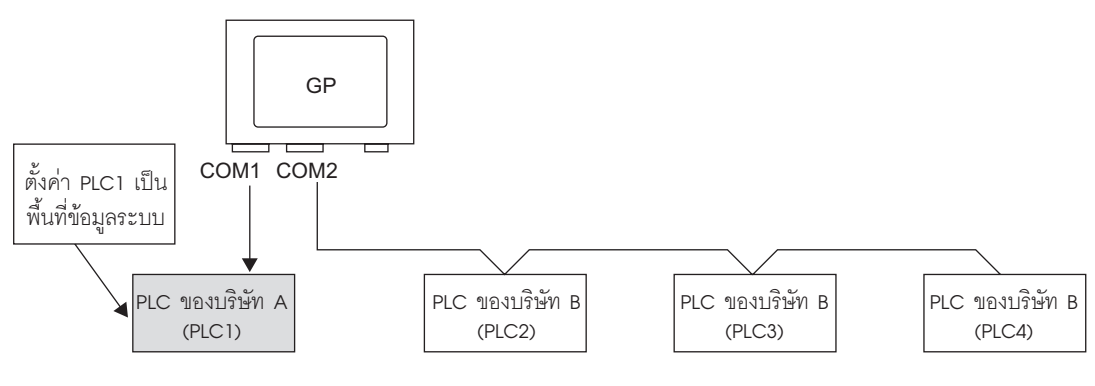

♦ วิธีการเชื่อมต่อโดยตรง +วิธีการเชื่อมต่อผ่านหน่วยความจำ

เมื่อสื่อสารโดยใช้วิธีการเชื่อมต่อโดยตรงและวิธีการเชื่อมต่อผ่านหน่วยความจำ แต่ละวิธีจะใช้พื้นที่ LS แยกจากกัน อย่างไรก็ตาม พื้นที่เก็บข้อมูลระบบ พื้นที่รีเลย์พิเศษ และพื้นที่ LS9000 จะใช้งานร่วมกัน ตัวอย่างในภาพด้านล่างนี้ เมื่อเชื่อมต่อทั้ง PLC และบอร์ดไมโครคอมพิวเตอร์เข้ากับ GP GP จะมีพื้นที่ LS สำหรับวิธีการเชื่อมต่อโดยตรงและพื้นที่ LS สำหรับวิธีการเชื่อมต่อผ่านหน่วยความจำ

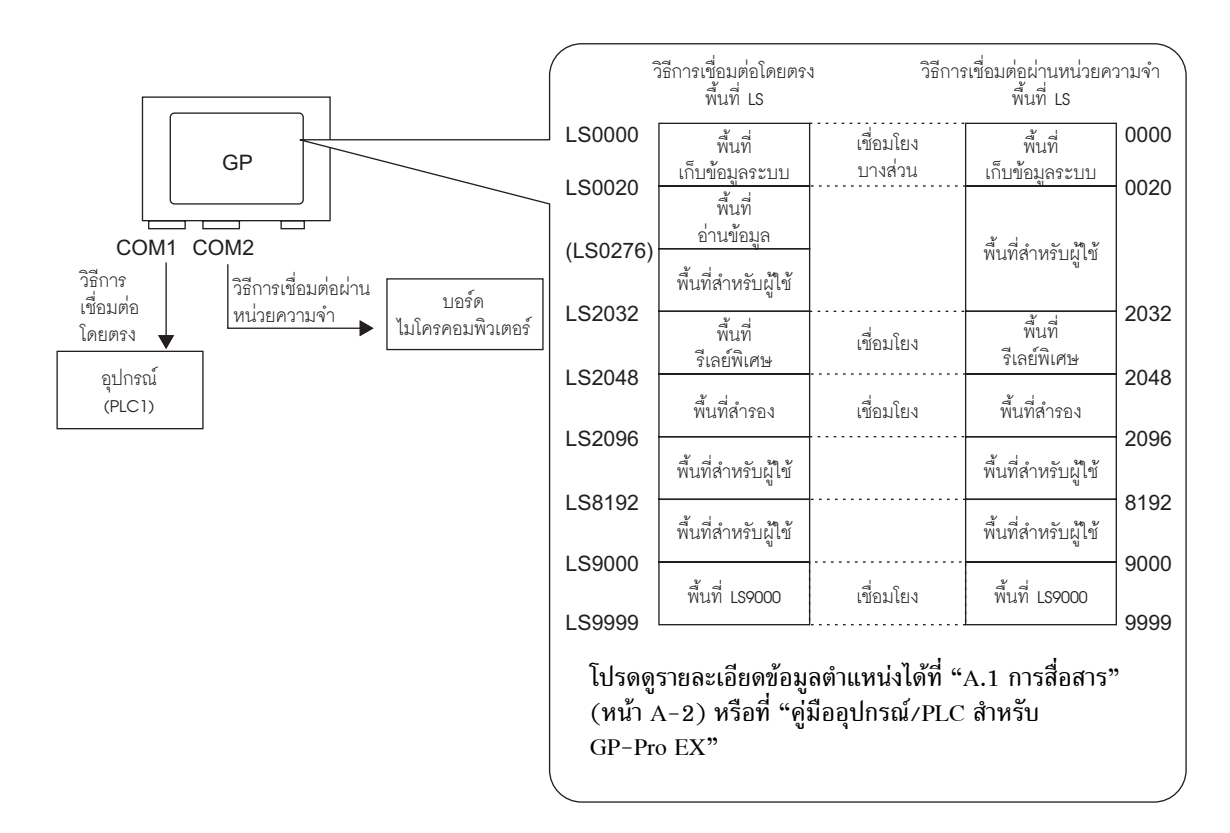

## 7.3 การยกเลิกการเชื่อมต่ออุปกรณ์/PLC หลายเครื่อง

## 7.3.1 ข้อมูลเบื้องต้น

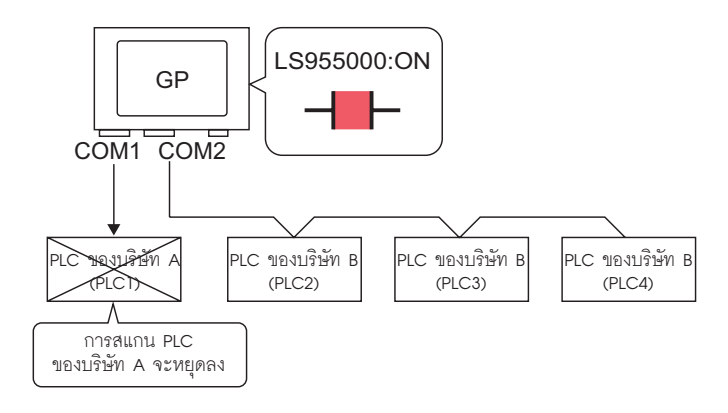

หากต้องการให้ GP หยุดสแกนหาอุปกรณ์/PLC ให้ตั้งค่าบิตการสื่อสารเป็น OFF

## 7.3.2 ขั้นตอนการตั้งค่า

หมายเหตุ

## โปรดอ่านรายละเอียดจากคำแนะนำในการตั้งค่า ""11.14.1 Bit Switch" (หน้า 11-41) "" "7.5 คำแนะนำในการตั้งค่า" (หน้า 7-28)

 สำหรับรายละเอียดของวิธีการวางพาร์ทและการตั้งค่าตำแหน่ง รูปร่าง สี และป้ายชื่อ โปรดดูที่ "ขั้นตอนการแก้ไขพาร์ท"

🍘 "9.6.1 การแก้ไขพาร์ท" (หน้า 9-38)

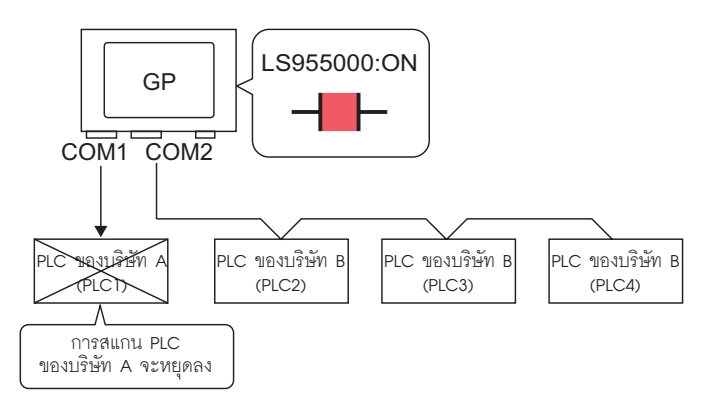

#### หากต้องการให้ GP หยุดสแกนหาอุปกรณ์/PLC ให้ตั้งค่าบิตการสื่อสารเป็น OFF

- การสิ้นสุดการสื่อสาร สร้างสวิตช์แตะสำหรับกลับสถานะการเปิด/ปิดของตำแหน่งบิตที่ควบคุมการสแกนการสื่อสารของอุปกรณ์/PLC แต่ละเครื่อง
- 1 ที่เมนู [Parts (P)] ให้ชี้ไปที่ [Switch Lamp] แล้วเลือก [Bit Switch (B)] หรือคลิก 🥊 ไฟสัญญาณบนหน้าจอ

👌 เพื่อวาง

2 ดับเบิลคลิกที่พาร์ทสวิตช์ที่วางไว้ กล่องโต้ตอบการตั้งค่าจะเปิดขึ้น

| Switch/Lamn                                                            |                                                                                     | X                                                                                                    |
|------------------------------------------------------------------------|-------------------------------------------------------------------------------------|----------------------------------------------------------------------------------------------------|
| Parts ID<br>SL_0000 🖷<br>Comment<br>Normal<br>Select Shape<br>No Shape | Switch Feature Switch Common<br>Switch Feature<br>Multi-function List<br>Bit Switch | Image: Lamp Feature Color Label         Image: Lamp Feature Color Label         Image: Lamp Feature Color Label         Bit Switch         Word Switch         Screen Switch         Special Switch         Selector Switch         Bit Address         [PLC1]1X00000         Image: Copy to Lamp         Bit Action         Bit Set |
| Help ( <u>H</u> )                                                      |                                                                                     | OK (Q) Cancel                                                                                                    |

- 3 เลือกรูปร่างสวิตซ์จาก [Select Shape]
- 4 กำหนดตำแหน่ง (เช่น LS955000) เพื่อควบคุมการเริ่มต้น/สิ้นสุดการสแกนการสื่อสารใน [Bit Address]

คลิกที่ไอคอนเพื่อแสดงแป้นคีย์ ข้อมูลตำแหน่ง เลือก [Device/PLC] เป็น (#INTERNAL] และเลือก อุปกรณ์เป็น "LS" ป้อนตำแหน่งเป็น "955000" แล้วกดปุ่ม "Ent"

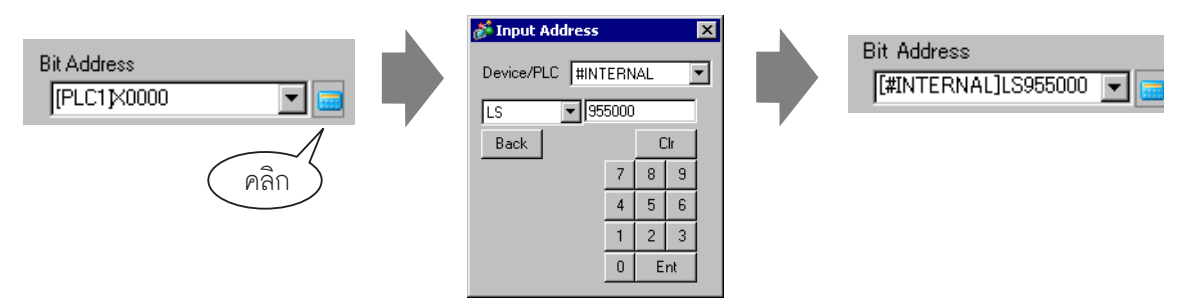

#### หมายเหตุ

#### ใช้ตำแหน่งอุปกรณ์ภายใน LS9550 – LS9557 เพื่อควบคุมการเริ่มต้น/สิ้นสุด ของการสแกนการสื่อสาร

|        | พื้นที่ LS                      |
|--------|---------------------------------|
| LS9550 | เครื่อง 1 ถึง 16 ของไดรเวอร์ 1  |
| LS9551 | เครื่อง 17 ถึง 32 ของไดรเวอร์ 1 |
| LS9552 | เครื่อง 1 ถึง 16 ของไดรเวอร์ 2  |
| LS9553 | เครื่อง 17 ถึง 32 ของไดรเวอร์ 2 |
| LS9554 | เครื่อง 1 ถึง 16 ของไดรเวอร์ 3  |
| LS9555 | เครื่อง 17 ถึง 32 ของไดรเวอร์ 3 |
| LS9556 | เครื่อง 1 ถึง 16 ของไดรเวอร์ 4  |
| LS9557 | เครื่อง 17 ถึง 32 ของไดรเวอร์ 4 |
| LS9558 | สำรองไว้                        |
| LS9559 | สำรองไว้                        |

#### ตัวอย่างเช่น

คุณสามารถใช้พื้นที่ LS9550 ควบคุมการสแกนการสื่อสารของไดรเวอร์ 1 ได้ถึง 16 เครื่อง [LS9550]

| 15 | 14 | 13 | 12 | 11 | 10 | 9 | 8 | 7 | 6 | 5 | 4 | 3 | 2 | 1 | 0 |
|----|----|----|----|----|----|---|---|---|---|---|---|---|---|---|---|
|    |    |    |    |    |    |   |   |   |   |   |   |   |   |   |   |

บิต 0: เปิด/ปิดการสแกน PLC 1 ของไดรเวอร์ 1 การเปิดบิต 0 จะหยุดการสแกนอุปกรณ์/PLC เครื่องแรกที่ควบคุมโดยไดรเวอร์ 1 ปิดบิต 0 เพื่อกลับมาทำการสแกนอีกครั้ง

 คุณไม่สามารถหยุดการสแกนการสื่อสารของอุปกรณ์ที่มีการระบุตำแหน่งเริ่มต้นของพื้นที่ระบบ ไว้ได้ แต่หากคุณไม่ได้ใช้พื้นที่เก็บข้อมูลระบบ คุณสามารถหยุดการสแกนการสื่อสารนั้นได้

🍘 "5.14.6 คำแนะนำในการตั้งค่า [System Settings] 🔶 System Area Settings" (หน้า 5-133)

- ถ้าคุณกำหนด [System Area Start Address] เป็นอุปกรณ์ 32 บิต คุณจะสามารถตั้งค่า พื้นที่ LS เป็น 32 บิตได้ อย่างไรก็ตาม คุณสามารถใช้ได้เฉพาะ 16 บิตล่างเพื่อควบคุม การสแกนการสื่อสารเท่านั้น
- เมื่อปิดการสแกนการสื่อสาร ข้อมูลของอุปกรณ์/PLC ที่แสดงจะยังคงอยู่ อย่างไรก็ตาม หากคุณเปลี่ยนหน้าจอแล้วกลับมาแสดงหน้าจอนั้นอีกครั้ง ข้อมูลของอุปกรณ์/PLC นั้น จะไม่ปรากฏขึ้น

5 เลือก [Bit Invert] จาก [Bit Action]

| В | it Action  |   |
|---|------------|---|
|   | Bit Invert | • |

6 ตั้งค่าสีของสวิตช์และข้อความที่จะแสดงที่แท็บ [Color] และแท็บ [Label] แล้วคลิก [OK]

- การยืนยันสถานะการสื่อสาร สร้างไฟสัญญาณเพื่อให้ทราบเมื่อการสแกนการสื่อสารเริ่มทำงาน
- 1 จากเมนู [Parts (P)] ให้ชี้ไปที่ [Switch Lamp] แล้วเลือก [Lamp] หรือคลิก 💡 เพื่อวางไฟสัญญาณบนหน้าจอ
- 2 ดับเบิลคลิกที่พาร์ทไฟสัญญาณที่วางไว้ กล่องโต้ตอบการตั้งค่าจะปรากฏขึ้น

| 💰 Switch/Lamp                    | ×                                                          |
|----------------------------------|------------------------------------------------------------|
| Parts ID<br>SL_0000 +<br>Comment | Switch Feature Color   Label                               |
| OFF<br>Select Shape              | Sit Address  PLC1 X00000  Copy from Switch  Copy to Switch |
| Help ( <u>H</u> )                | OK ( <u>0</u> ) Cancel                                     |

- 3 เลือกรูปร่างของไฟสัญญาณใน [Select Shape]
- 4 กำหนดตำแหน่งบิตสำหรับรับทราบสถานะของการสแกนการสื่อสารโดยเฉพาะใน [Bit Address] (เช่น LS956000)

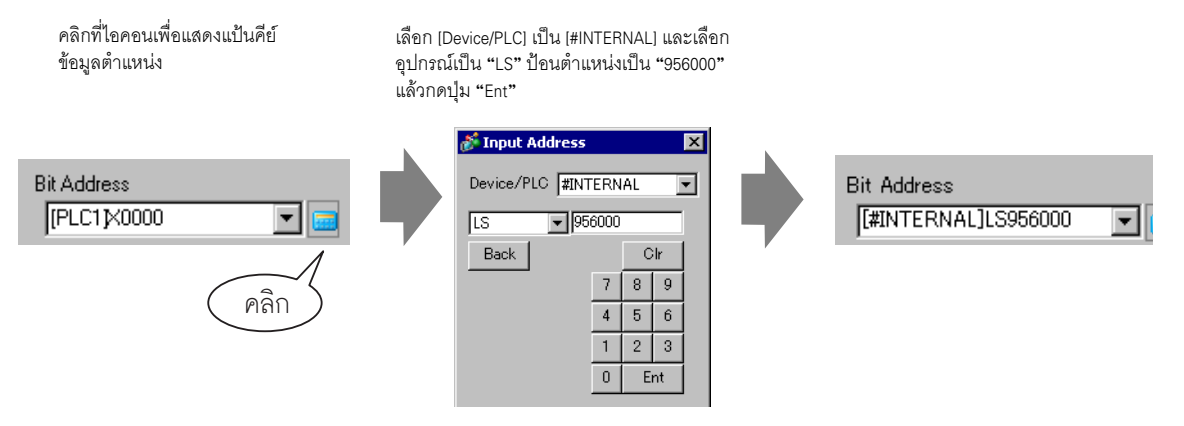

#### หมายเหตุ

 ใช้ตำแหน่งอุปกรณ์ภายใน LS9560 – LS9567 เพื่อรับทราบการดำเนินการหรือการสิ้นสุด ของการสแกนการสื่อสาร

|        | พื้นที่ LS                      |
|--------|---------------------------------|
| LS9560 | เครื่อง 1 ถึง 16 ของไดรเวอร์ 1  |
| LS9561 | เครื่อง 17 ถึง 32 ของไดรเวอร์ 1 |
| LS9562 | เครื่อง 1 ถึง 16 ของไดรเวอร์ 2  |
| LS9563 | เครื่อง 17 ถึง 32 ของไดรเวอร์ 2 |
| LS9564 | เครื่อง 1 ถึง 16 ของไดรเวอร์ 3  |
| LS9565 | เครื่อง 17 ถึง 32 ของไดรเวอร์ 3 |
| LS9566 | เครื่อง 1 ถึง 16 ของไดรเวอร์ 4  |
| LS9567 | เครื่อง 17 ถึง 32 ของไดรเวอร์ 4 |
| LS9568 | สำรองไว้                        |
| LS9569 | สำรองไว้                        |

#### ตัวอย่างเช่น คุณสามารถใช้พื้นที่ LS9560 รับทราบการสแกนการสื่อสารของไดรเวอร์ 1 ได้ถึง 16 เครื่อง

• [LS9560]

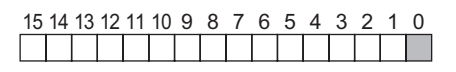

บิต 0: ปิดเมื่อไดรเวอร์ I/O ตัวแรกกำลังสแกน เปิด เมื่อการสแกนหยุดลง

 ถ้าคุณกำหนด [System Area Start Address] เป็นอุปกรณ์ 32 บิต คุณจะสามารถตั้งค่า พื้นที่ LS เป็น 32 บิตได้ อย่างไรก็ตาม คุณสามารถใช้ได้เฉพาะ 16 บิตล่างเพื่อรับทราบ การดำเนินการของการสแกนการสื่อสารเท่านั้น 5 คลิกแท็บ [Color] และกำหนดสีไฟสัญญาณ ตั้งค่า [Display Color], [Pattern] และ [Border Color] ของทั้งกรณีที่ตั้งค่า [Select State] เป็น ON หรือ OFF

| 💰 Switch/Lamp         |                                                                                             | × |
|-----------------------|---------------------------------------------------------------------------------------------|---|
| Parts ID<br>SL 0000 - | Switch Feature Lamp Feature Color Label                                                     |   |
| SL_0000               | Select State OFF<br>Display Color 2 Blink None<br>Pattern None<br>Border Color 7 Blink None |   |
| Help ( <u>H</u> )     | Cancel                                                                                      |   |

6 คลิกแท็บ [Label] แล้วตั้งค่าป้ายชื่อที่จะแสดงไว้ที่ด้านบนสุดของพาร์ทไฟสัญญาณ ระบุแบบอักษรและขนาด ป้อนข้อความที่จะแสดงในฟิลด์สี่เหลี่ยมผืนผ้า แล้วคลิก [OK]

| 💰 Switch/Lamp         |                                                                                                    |                                                   | ×                                           |
|-----------------------|----------------------------------------------------------------------------------------------------|---------------------------------------------------|---------------------------------------------|
| Parts ID<br>SL_0000 👘 | Switch Feature Lamp Feature Color Label  Direct Text C Text Table  Select State OFF Font Font Type Standard Font  Size Display Language ASCII Text Attribute | 8 x 16 Pixels<br>Normal                           |                                             |
| OFF<br>Select Shape   | Text<br>C<br>Shar<br>Back                                                                                                    | Color<br>7 V<br>dow Color<br>1 V<br>kground Color | Blink<br>None 💌<br>Blink<br>None 💌<br>Blink |
|                       | Copy to All Labels Clear All Labels T                                                                                                    | ransparent 💌                                      | None 💌                                      |
|                       | Line Spacing                                                                                                    |                                                   |                                             |
| Help ( <u>H</u> )     |                                                                                                    | <u>OK (0)</u>                                     | Cancel                                      |

## 7.4 การเปลี่ยนชนิดของอุปกรณ์/PLC

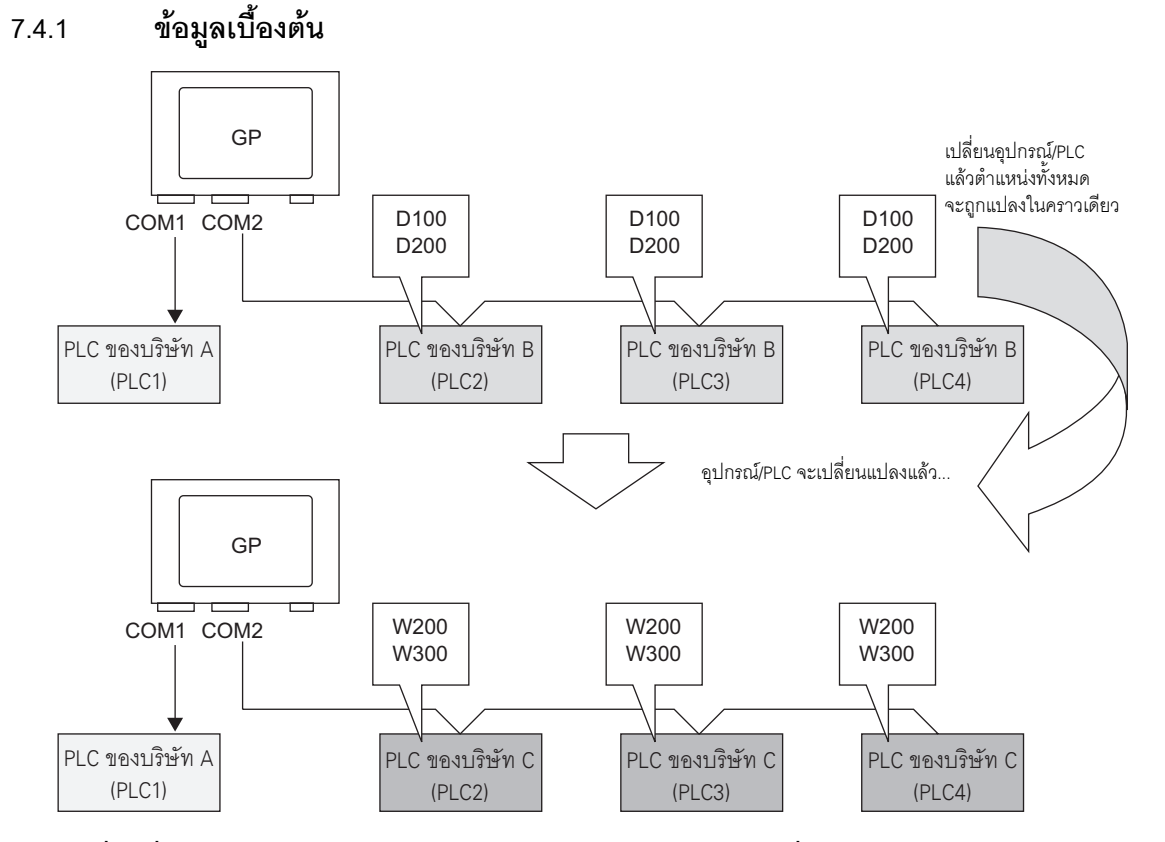

เมื่อเปลี่ยนชนิดของ PLC คุณจะสามารถแก้ไขตำแหน่งของ PLC หลาย ๆ เครื่องพร้อมกันได้ในคราวเดียว การแปลงตำแหน่งเมื่อเปลี่ยนรุ่นของอุปกรณ์/PLC มีด้วยกันสองวิธีคือ: การแปลงชนิด PLC โดยไม่มีการกำหนดช่วงการแปลงตำแหน่ง หรือการแปลงชนิด PLC โดยมีการกำหนดช่วงการแปลงตำแหน่ง

## 7.4.2 ขั้นตอนการตั้งค่า

#### การแปลงชนิด PLC โดยไม่มีการกำหนดช่วงการแปลงตำแหน่ง

เปลี่ยนชนิดอุปกรณ์โดยไม่ระบุรูปแบบการแปลงตำแหน่งในขณะที่ทำการแปลง

โปรดอ่านรายละเอียดจากคำแนะนำในการตั้งค่า
 "" ".5.1 คำแนะนำในการตั้งค่า [Change Device/PLC]" (หน้า 7-28)

#### ตัวอย่างเช่น

COM1: PLC ของบริษัท A คือ PLC1 (เช่น Omron, CS/CJ Series HOST Link)

COM2: PLC ของบริษัท B คือ PLC2, PLC3, PLC4 (เช่น A Series Computer Link ของ Mitsubishi 3 ยูนิต)

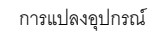

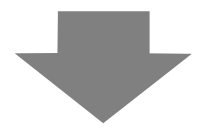

COM1: PLC ของบริษัท A คือ PLC1 (เช่น Omron, CS/CJ Series HOST Link)

COM2: PLC บริษัท C 3 ยูนิต (เช่น Computer Link SIO ของ Yokogawa Electric Corp. 3 ยูนิต)

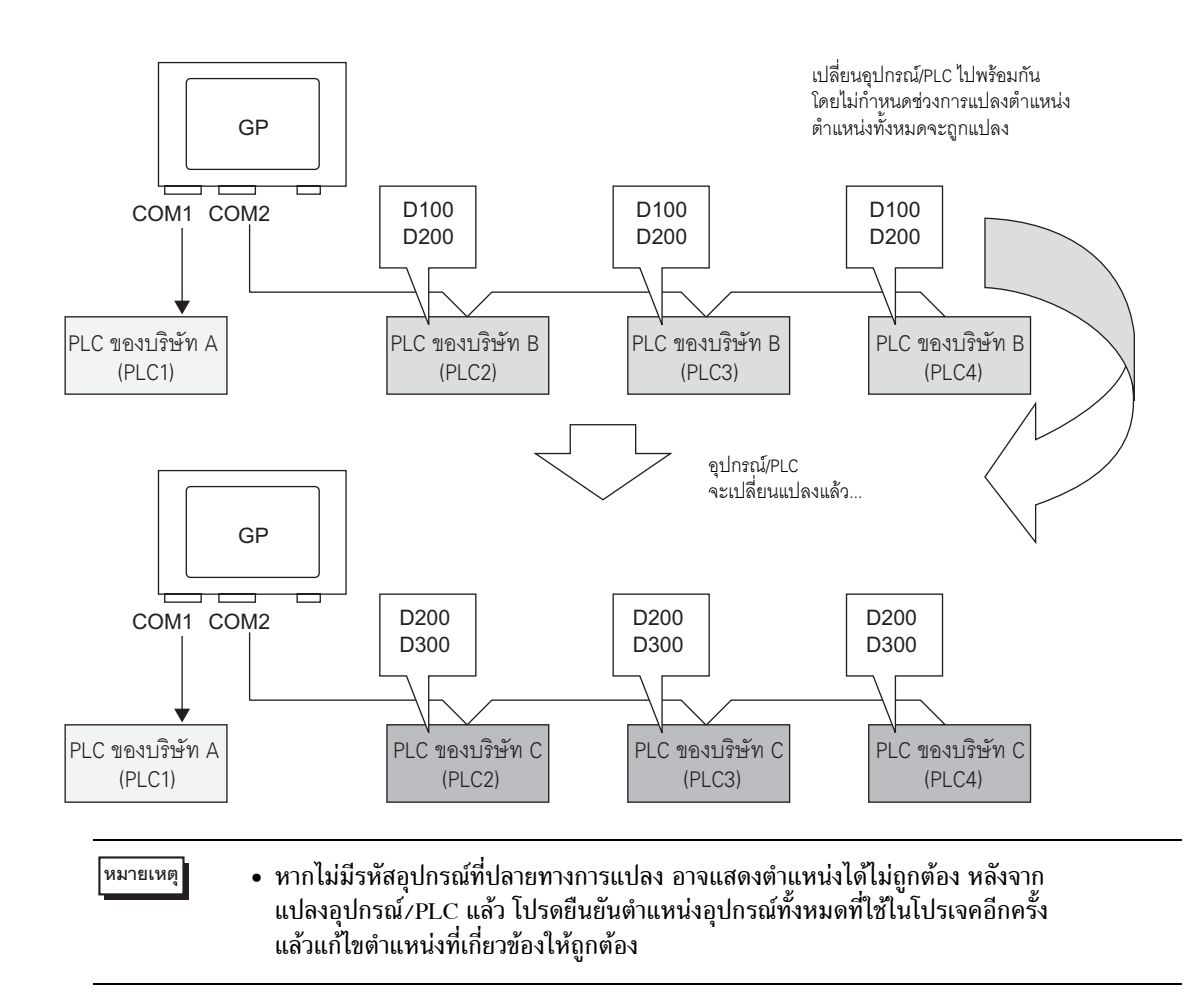

1 จากเมนู [Project (F)] เลือก [System Settings (C)] หรือคลิก 🗊 แล้วคลิก [Device/PLC] ในหน้าต่าง System Settings หน้าจอ [Device/PLC] ดังต่อไปนี้จะปรากฏขึ้น

| Device/PLC 1 Device    | /PLC 2                                       |                                                       |
|------------------------|----------------------------------------------|-------------------------------------------------------|
| Summary                |                                              | Change Device/PLC                                     |
| Maker Mitsub           | ishi Electric Corpo                          | ration Series JQ/QnA Serial Communication Port COM1 . |
| Text Data Mode         | 2 <u>Change</u>                              |                                                       |
| Communication Settin   | gs                                           |                                                       |
| SIO Type               | RS232C                                       | C RS422/485(2wire) C RS422/485(4wire)                 |
| Speed                  | 19200                                        | <b>•</b>                                              |
| Data Length            | O 7                                          | © 3                                                   |
| Parity                 | C NONE                                       | C EVEN  ODD                                           |
| Stop Bit               | € 1                                          | C 2                                                   |
| Flow Control           | C NONE                                       | ER(DTR/CTS)     C XON/XOFF                            |
| Timeout                | 3 🕂                                          | (sec)                                                 |
| Retry                  | 2 +                                          |                                                       |
| Wait To Send           | 0 🗧                                          | (ms)                                                  |
| RI / VCC               | • RI                                         | C VCC                                                 |
| In the case of RS      | 6232C, you can sele                          | ect the 9th pin to RI (Input)                         |
| Isolation Unit, ple    | er Suppiy). Ir you u<br>ase select it to VCC | Default                                               |
| Device-Specific Settir | nes                                          |                                                       |
|                        |                                              | 10 <b>T</b>                                           |

2 คลิกที่แท็บ [Device/PLC2] แล้วคลิก [Change Device/PLC]

| Device/PLC 1 | Device/PLC 2                    |        | Add Device/PLC             | Delete Device/PLC                |
|--------------|---------------------------------|--------|----------------------------|----------------------------------|
| Summary      |                                 |        |                            | C <mark>lange Device/PL</mark> D |
| Maker        | Mitsubishi Electric Corporation | Series | Q/QnA Serial Communication | Port COMI                        |

3 เมื่อกล่องโต้ตอบ [Change Device/PLC] ปรากฏขึ้น ให้ตั้งค่า [Maker] และ [Series] ของอุปกรณ์/PLC ที่คุณต้องการเปลี่ยน

| 💰 Change Device/PLC                            | E                                        |
|------------------------------------------------|------------------------------------------|
| Current Settings                               |                                          |
| Device/PLC                                     |                                          |
| Maker                                          | Mitsubishi Electric Corporation          |
| Series                                         | Q/QnA Serial Communication               |
| Number of Devices/PLCs                         | 1Unit(s)                                 |
| Connection Method                              |                                          |
| Port                                           | COM1                                     |
| Settings After Conversion                      | 7                                        |
| Device/PLC<br>Maker                            | YOKOGAWA Electric Corporation            |
| Series                                         | Personal Computer Link SIO               |
| Allowable Number of Devic<br>Connection Method | es/PLCs 16Unit(s)                        |
| Port                                           | COM2                                     |
| Refer to the manual of this Devic              | e/PLC Go to Device/PLC Manual            |
| Change Char                                    | nge Specifying Address Conversion Cancel |

#### 4 คลิก [Change]

| Change Device/PLC                 | X                                        |
|-----------------------------------|------------------------------------------|
| Current Settings                  |                                          |
| Device/PLC                        |                                          |
| Maker                             | Mitsubishi Electric Corporation          |
| Series                            | Q/QnA Serial Communication               |
| Number of Devices/PLCs            | 1Unit(s)                                 |
| Connection Method                 |                                          |
| Port                              | COM1                                     |
|                                   | <u> </u>                                 |
| Settings After Conversion         |                                          |
| Device/PLC                        |                                          |
| Maker                             | YOKOGAWA Electric Corporation            |
| Series                            | Personal Computer Link SIO               |
| Allowable Number of Devic         | es/PLCs 16Unit(s)                        |
| Connection Method                 |                                          |
| Port                              | COM2                                     |
| Refer to the manual of this Devic | e/PLC Go to Device/PLC Manual            |
| Change Char                       | ige Specifying Address Conversion Cancel |

5 ข้อความต่อไปนี้จะปรากฏขึ้น คลิก [OK] การตั้งค่าก็จะเสร็จสมบูรณ์

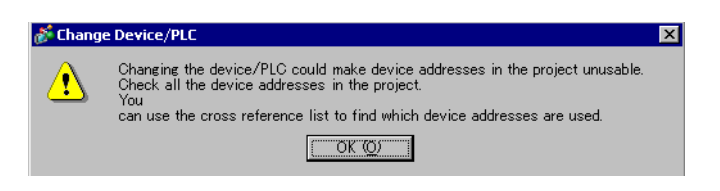

 หากคุณเปลี่ยนอุปกรณ์/PLC โดยการคลิกที่ปุ่ม [Change] ในกล่องโต้ตอบ [Change Device/PLC] ระบบอาจแสดงรูปแบบการแปลงตำแหน่งไม่ถูกต้องหากไม่มีรหัสอุปกรณ์ ที่ปลายทาง ยืนยันตำแหน่งอุปกรณ์ทั้งหมดที่ใช้ในโปรเจคและแก้ไขตำแหน่งที่เกี่ยวข้อง ให้ถูกต้อง

- หลังจากแปลงอุปกรณ์/PLC แล้ว พาร์ทต่าง ๆ, D-Script, การแจ้งเตือน และอื่น ๆ จะต้องได้รับการตั้งค่าตำแหน่งอุปกรณ์อีกครั้ง บันทึกหน้าจอต่าง ๆ ที่ใช้สวิตช์พิเศษที่ตั้งค่า เป็น [Screen Change]
- หากใช้ไดรเวอร์การสื่อสารแบบ Ethernet เมื่อแปลงอุปกรณ์/PLC หลายเครื่อง คุณจะไม่สามารถตั้งค่า [UDP] และ [TCP] ในไดรเวอร์เดียวกันได้
- ตั๋วอย่างเช่น เมื่อตั้งค่า [Device/PLC 1] เป็น MELSEC A Ethernet [UDP]
   คุณจะไม่สามารถตั้งค่า [Device/PLC 2] เป็น MELSEC A Ethernet [TCP] ได้อีก

การเปลี่ยนชนิดของอุปกรณ์โดยใช้รูปแบบการแปลงตำแหน่ง

เปลี่ยนชนิดของอุปกรณ์ด้วยการระบุรูปแบบการแปลงตำแหน่ง กำหนดช่วงของตำแหน่งเดิม และตำแหน่ง เริ่มต้นของอุปกรณ์/PLC ปลายทาง

หมายเหตุ

- โปรดอ่านรายละเอียดจากคำแนะนำในการตั้งค่า
  - 🍘 "7.5.1 คำแนะนำในการตั้งค่า [Change Device/PLC]" (หน้า 7-28)
  - 🀨 "7.5.2 คำแนะนำในการตั้งค่า [Address Conversion Method Specification]" (หน้า 7-29)

ตัวอย่างเช่น

COM1: PLC ของบริษัท A คือ PLC1 (เช่น Omron, CS/CJ Series HOST Link)

COM2: PLC ของบริษัท B คือ PLC2, PLC3, PLC4 (เช่น A Series Computer Link ของ Mitsubishi 3 ยูนิต)

การแปลงอุปกรณ์

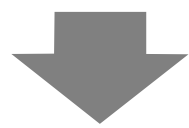

COM1: PLC ของบริษัท A คือ PLC1 (เช่น Omron, CS/CJ Series HOST Link)

COM2: PLC บริษัท C 3 ยูนิต (เช่น Computer Link SIO ของ Yokogawa Electric Corp. 3 ยูนิต)

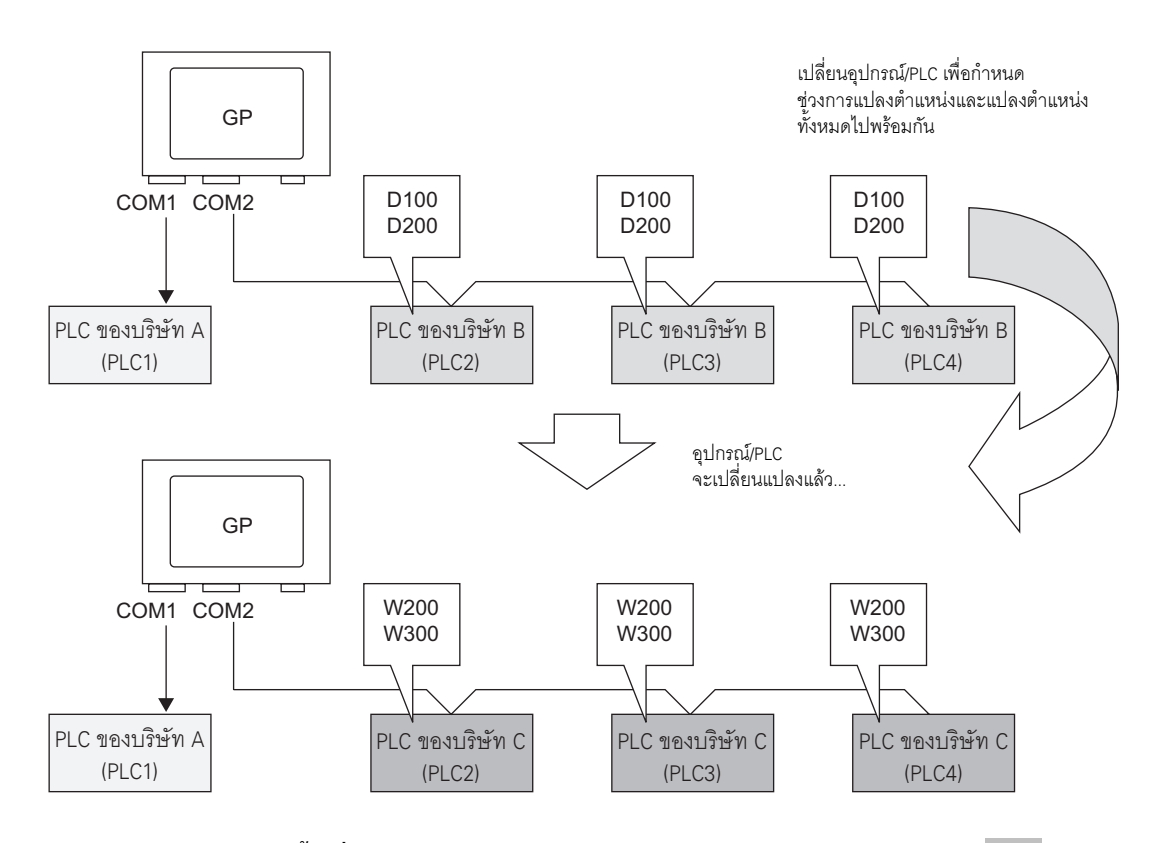

1 จากเมนู [Project (F)] ชี้ไปที่ [System settings (C)] แล้วเลือก [Device/PLC Settings หรือคลิก โม้ หน้าจอ [Device/PLC] จะปรากฏขึ้น

| Device/PLC                            |                                                                       |
|---------------------------------------|-----------------------------------------------------------------------|
|                                       | Add Device/PLC Delete Device/PLC                                      |
| Device/PLC 1 Device/PLC 2             |                                                                       |
| Summary                               | Change Device/PLC                                                     |
| Maker Mitsubishi Electric Cor         | poration Series Q/QnA Serial Communication Port COM1 😛                |
| Text Data Mode 2 Change               | 2                                                                     |
| Communication Settings                |                                                                       |
| SIO Type 💿 RS232C                     | C RS422/485(2wire) C RS422/485(4wire)                                 |
| Speed 19200                           | <b>•</b>                                                              |
| Data Length C 7                       | © 8                                                                   |
| Parity O NONE                         | C EVEN © ODD                                                          |
| Stop Bit 💿 1                          | © 2                                                                   |
| Flow Control O NONE                   | ER(DTR/CTS)     C XON/XOFF                                            |
| Timeout 3                             | t (sec)                                                               |
| Retry 2                               |                                                                       |
| Wait To Send 0                        | ar (ms)                                                               |
| RI/VCC  © RI                          | © VCC                                                                 |
| In the case of RS232C, you can s      | elect the 9th pin to RI (Input)                                       |
| Isolation Unit, please select it to V | CC. Default                                                           |
| Device-Specific Settings              |                                                                       |
| Allowable Number of Devices/PL        | Cs 16 📊                                                               |
| Number Device Name                    | Settings                                                              |
|                                       | Joration No0, Network No0, FO No200, Nequest destination module D/O P |

2 คลิกแท็บ [Device/PLC 2] แล้วคลิก [Change Device/PLC]

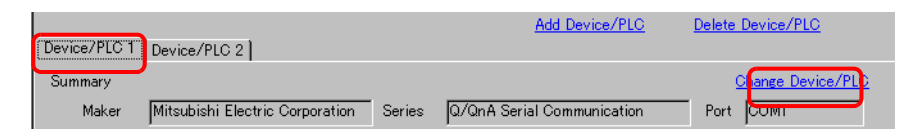

3 เมื่อกล่องโต้ตอบ [Change Device/PLC] ปรากฏขึ้น ให้ตั้งค่า [Maker] และ [Series] ของอุปกรณ์/PLC ที่คุณต้องการเปลี่ยน

| 💰 Change Device/PLC               | ×                                        |
|-----------------------------------|------------------------------------------|
| Current Settings                  |                                          |
| Device/PLC                        |                                          |
| Maker                             | Mitsubishi Electric Corporation          |
| Series                            | Q/QnA Serial Communication               |
| Number of Devices/PLCs            | 1Unit(s)                                 |
| Connection Method                 |                                          |
| Port                              | COM1                                     |
| Device/PLC                        |                                          |
| Maker                             | TOROGAWA Electric Corporation            |
| Series                            | Personal Computer Link SIO 🔽             |
| Allowable Number of Devic         | es/PLCs 16Unit(s)                        |
| Connection Method                 |                                          |
| Port                              | COM2                                     |
| Refer to the manual of this Devic | e/PLC Go to Device/PLC Manual            |
| Change Char                       | ige Specifying Address Conversion Cancel |

4 คลิก [Change Specifying Address Conversion]

| 💰 Change Device/PLC               | X                                       |
|-----------------------------------|-----------------------------------------|
| Current Settings                  |                                         |
| Device/PLC                        |                                         |
| Maker                             | Mitsubishi Electric Corporation         |
| Series                            | Q/QnA Serial Communication              |
| Number of Devices/PLCs            | 1Unit(s)                                |
| Connection Method                 |                                         |
| Port                              | COM1                                    |
| Г                                 | 1                                       |
| ۲                                 | <u>ل</u>                                |
| -Settings After Conversion        |                                         |
| Device/PLC                        |                                         |
| Maker                             | YOKOGAWA Electric Corporation           |
| Series                            | Personal Computer Link SIO              |
| Allowable Number of Devic         | es/PLCs 16Unit(s)                       |
| Connection Method                 |                                         |
| Port                              | COM2                                    |
|                                   |                                         |
| Refer to the manual of this Devic | e/PLC Go to Device/PLC Manual           |
| Change Char                       | ge Specifying Address Conversion Cancel |

5 เมื่อกล่องโต้ตอบ [Address Conversion Method Specification] ปรากฏขึ้น ให้คลิก [Add]

| Before Change: | Mitsubishi Electrio                                      | c Corporation Q/QnA Serial | Communication     |               |
|----------------|----------------------------------------------------------|----------------------------|-------------------|---------------|
| After Change:  | YOKOGAWA Electric Corporation Personal Computer Link SIO |                            |                   |               |
| Туре           | Conversion Start                                         | Conversion End             | Conversion Result | <u>Add</u>    |
|                |                                                          |                            |                   | Edit          |
|                |                                                          |                            |                   | Delete        |
|                |                                                          |                            |                   | Export        |
|                |                                                          |                            |                   | Import        |
|                |                                                          |                            |                   | <u>import</u> |
|                |                                                          |                            |                   |               |
|                |                                                          |                            |                   |               |
|                |                                                          |                            |                   |               |
|                |                                                          |                            |                   |               |
|                |                                                          |                            |                   |               |
|                |                                                          |                            |                   |               |
|                |                                                          |                            |                   |               |
|                |                                                          |                            |                   |               |
|                |                                                          |                            |                   |               |
|                |                                                          |                            |                   |               |
|                |                                                          |                            | Convert           | Canaal        |

6 เมื่อกล่องโต้ตอบ [Register Address Conversion Pattern] ปรากฏขึ้น ให้ตั้งค่า [Address Type], ตำแหน่ง [Start] และ [End] ก่อนการแปลง (Before Conversion) และตำแหน่ง [Start] หลังการแปลง (After Conversion)

| 💰 Register i | Address Conversion Pattern                           |
|--------------|------------------------------------------------------|
| Address Typ  | e                                                    |
| O Bit        | <ul> <li>Word</li> </ul>                             |
| Before Conv  | ersion: Mitsubishi Electric Corporation Q/QnA Se···· |
| Start        | [PLC2]D00100                                         |
| End          | [PLC2]D00200                                         |
| After Conve  | rsion:                                               |
| Start        | [PLC1]W00200                                         |
|              | Register Cancel                                      |

#### 7 คลิก [Register]

| 💰 Register / | Address Conversion Pattern 🛛 🔀                       |
|--------------|------------------------------------------------------|
| Address Typ  | e                                                    |
| O Bit        | Word                                                 |
| Before Conv  | ersion: Mitsubishi Electric Corporation Q/QnA Se···· |
| Start        | [PLC2]D00100                                         |
| End          | [PLC2]D00200                                         |
| After Conver | rsion:                                               |
| Start        | [PLC1]W00200                                         |
|              | Register Cancel                                      |
|              |                                                      |

หมายเหตุ

8 เมื่อกล่องโต้ตอบ [Address Conversion Method Specification] ปรากฏขึ้น และรูปแบบการแปลงถูกเพิ่มเข้าไปแล้ว ให้คลิก [Convert]

| Before Change:<br>After Change: | Mitsubishi Elec<br>YOKOGAWA Ele  | tric Corporation Q/QnA Ser<br>ectric Corporation Personal | ial Communication<br>Computer Link SIO |                                              |
|---------------------------------|----------------------------------|-----------------------------------------------------------|----------------------------------------|----------------------------------------------|
| Type<br>Word                    | Conversion Start<br>[PLC2]D00100 | Conversion End<br>[PLC2]D00200                            | Conversion Result [PLC2]1W00200        | Add<br>Edit.<br>Delete<br>Export.<br>Import. |
|                                 |                                  |                                                           | Convert                                | Cancel                                       |

- หลังจากแปลงอุปกรณ์/PLC แล้ว พาร์ทต่าง ๆ, D-Script, การแจ้งเตือน และอื่น ๆ จะต้องได้รับการตั้งค่าตำแหน่งอุปกรณ์อีกครั้ง นอกจากนี้ โปรดบันทึกหน้าจอต่าง ๆ ที่ใช้สวิตช์พิเศษที่ตั้งค่าเป็น [Screen Change] ด้วย
  - หากใช้ไดรเวอร์การสื่อสารแบบ Ethernet เมื่อแปลงอุปกรณ์/PLC หลายเครื่อง คุณจะไม่สามารถตั้งค่า [UDP] และ [TCP] ในไดรเวอร์เดียวกันได้
    ตัวอย่างเช่น เมื่อตั้งค่า [Device/PLC 1] เป็น MELSEC A Ethernet [UDP]
  - คุณจะไม่สามารถตั้งค่า [Device/PLC 2] เป็น MELSEC A Ethernet [TCP] ได้อีก

## 7.5 คำแนะนำในการตั้งค่า

## 7.5.1 คำแนะนำในการตั้งค่า [Change Device/PLC]

ในหน้า [Device/PLC] ให้คลิก [Change Device/PLC] จะปรากฏกล่องโต้ตอบดังต่อไปนี้ เลือกรุ่นของ อุปกรณ์/PLC ที่ต้องการเปลี่ยน

| Change Device/PLC                 |                                          |
|-----------------------------------|------------------------------------------|
| Ourrent Settings                  |                                          |
| Device/PLC                        |                                          |
| Maker                             | Mitsubishi Electric Corporation          |
| Series                            | Q/QnA Serial Communication               |
| Number of Devices/PLCs            | 1Unit(s)                                 |
| Connection Method                 |                                          |
| Port                              | COM1                                     |
| -Settings After Conversion        |                                          |
| Device/PLC                        |                                          |
| Maker                             | YOKOGAWA Electric Corporation            |
| Series                            | Personal Computer Link SIO 💌             |
| Allowable Number of Devic         | es/PLCs 16Unit(s)                        |
| Connection Method                 |                                          |
| Port                              | COM2                                     |
| Refer to the manual of this Devic | e/PLC Go to Device/PLC Manual            |
| Change Char                       | nge Specifying Address Conversion Cancel |

|                             | การตั้งค่า            | คำอธิบาย                                                                          |
|-----------------------------|-----------------------|-----------------------------------------------------------------------------------|
| S                           | Maker                 | แสดงผู้ผลิตอุปกรณ์/PLC ที่เลือกใช้อยู่ในขณะนี้                                    |
| etting                      | Series                | แสดงรุ่นของ PLC ที่เลือกใช้อยู่ในขณะนี้                                           |
| ent S                       | Number of Device/PLCs | แสดงจำนวนอุปกรณ์ที่เชื่อมต่อของ PLC ที่เลือกใช้อยู่ในขณะนี้                       |
| Curr                        | Port                  | แสดงพอร์ตเชื่อมต่อของอุปกรณ์/PLC ที่เลือกใช้อยู่ในขณะนี้                          |
| ion                         | Maker                 | ตั้งค่าผู้ผลิตของ PLC ใหม่                                                        |
| nvers                       | Series                | ตั้งค่ารุ่นของ PLC ใหม่                                                           |
| er Co                       | Allowable Number of   | แสดงจำนวนอุปกรณ์ที่สามารถเชื่อมต่อกับ PLC ใหม่ได้                                 |
| s aft                       | Devices/PLCs          |                                                                                   |
| ttings                      | Port                  | เลือกพอร์ตเชื่อมต่อสำหรับ PLC ใหม่ จาก [COM1], [COM2], [Ethernet (UDP)] หรือ      |
| Se                          |                       | [Ethernet (TCP)]                                                                  |
| Refer to the manual of this |                       | แสดงหน้าของอุปกรณ์/PLC ที่มีการเปลี่ยนแปลงใน "คู่มีออุปกรณ์/PLC สำหรับ GP-Pro EX" |
| Dev                         | ice/PLC               |                                                                                   |
| Go t                        | to Device/PLC Manual  | แสดงหน้าแรกสุดของ "คู่มืออุปกรณ์/PLC สำหรับ GP-Pro EX"                            |

| Change                                  | เปลี่ยนรุ่นอุปกรณ์โดยไม่ระบุรูปแบบการแปลงตำแหน่ง<br><sup>หมายเหตุ</sup><br>• เนื่องจากไม่ได้ระบุรูปแบบการแปลงตำแหน่งไว้ หากไม่มีรหัสตำแหน่งดังกล่าวที่ปลายทาง<br>อาจทำให้การแสดงตำแหน่งไม่ถูกต้อง |
|-----------------------------------------|----------------------------------------------------------------------------------------------------|
| Change Specifying Address<br>Conversion | เปลี่ยนรุ่นของอุปกรณ์โดยระบุรูปแบบการแปลงตำแหน่ง กำหนดช่วงของตำแหน่งเดิม<br>และตำแหน่งเริ่มต้นของอุปกรณ์/PLC ปลายทาง                                                                              |
| Cancel                                  | ยกเลิกการตั้งค่าของอุปกรณ์/PLC ใหม่                                                                                                    |

## 7.5.2 คำแนะนำในการตั้งค่า [Address Conversion Method Specification]

ที่กล่องโต้ตอบ [Change Device/PLC] ให้คลิก [Change Specifying Address Conversion] กล่องโต้ตอบ ต่อไปนี้จะปรากฏขึ้น ทั้งนี้ คุณสามารถระบุช่วงการแปลงตำแหน่งเมื่อเปลี่ยนรุ่นของอุปกรณ์/PLC ได้

| Hudi C33 Con  | Version nethod                                                |                             |                   |        |
|---------------|---------------------------------------------------------------|-----------------------------|-------------------|--------|
| efore Change: | e: Mitsubishi Electric Corporation Q/QnA Serial Communication |                             |                   |        |
| fter Change:  | YOKOGAWA EI                                                   | ectric Corporation Personal | Computer Link SIO |        |
| Туре          | Conversion Start                                              | Conversion End              | Conversion Result | Add.   |
| Word          | [PLC2]D00100                                                  | [PLC2]D00200                | [PLC2]1W00200     | Edit   |
|               |                                                               |                             |                   | Delete |
|               |                                                               |                             |                   | Export |
|               |                                                               |                             |                   | Import |
|               |                                                               |                             |                   |        |
|               |                                                               |                             |                   |        |
|               |                                                               |                             |                   |        |
|               |                                                               |                             |                   |        |
|               |                                                               |                             |                   |        |
|               |                                                               |                             |                   |        |
|               |                                                               |                             |                   |        |
| _             |                                                               |                             |                   |        |
|               |                                                               |                             |                   |        |

| การตั้งค่า                 | คำอธิบาย                                                      |  |
|----------------------------|---------------------------------------------------------------|--|
| Before Change              | แสดงผู้ผลิตและรุ่นของ PLC เดิม                                |  |
| After Change               | แสดงผู้ผลิตและรุ่นของ PLC ใหม่                                |  |
| Туре                       | แสดง [Word] หรือ [Bit] ขึ้นอยู่กับว่าตำแหน่งการแปลงเป็นชนิดใด |  |
| Start Before<br>Conversion | แสดงค่าเริ่มต้นของตำแหน่งอุปกรณ์ที่ใช้ก่อนแปลงตำแหน่ง         |  |
| End Before<br>Conversion   | แสดงค่าสิ้นสุดของตำแหน่งอุปกรณ์ที่ใช้หลังจากแปลงตำแหน่ง       |  |
| Start After<br>Conversion  | แสดงค่าเริ่มต้นของตำแหน่งอุปกรณ์ที่ใช้หลังจากแปลงตำแหน่ง      |  |

| การตั้งค่า                    | คำอธิบาย                                                                           |  |  |
|-------------------------------|------------------------------------------------------------------------------------|--|--|
| Add/Edit                      | เพิ่ม/แก้ไขการตั้งค่าใหม่ของรูปแบบการแปลงตำแหน่ง กล่องโต้ตอบดังต่อไปนี้จะปรากฏขึ้น |  |  |
|                               | 💰 Register Address Conversion Pattern                                              |  |  |
|                               | Address Type                                                                       |  |  |
|                               | O Bit 💿 Word                                                                       |  |  |
|                               | Before Conversion: Mitsubishi Electric Corporation Q/QnA Ser-                      |  |  |
|                               | Start [LPLC2]D00100 E                                                              |  |  |
|                               | After Conversion:                                                                  |  |  |
|                               | Start [PLC1]W00200 i                                                               |  |  |
|                               | Register Cancel                                                                    |  |  |
| Address Type                  | เลือกชนิดของตำแหน่งการแปลงระหว่าง [Bit] หรือ [Word]                                |  |  |
| Before                        | แสดงผู้ผลิตและรุ่นของ PLC เดิม                                                     |  |  |
| Conversion                    |                                                                                    |  |  |
| Start                         | กำหนด PLC ต้นทางและตำแหน่งเริ่มต้น                                                 |  |  |
| End                           | กำหนด PLC ต้นทางและตำแหน่งสิ้นสุด                                                  |  |  |
| After Conversion              | แสดงผู้ผลิตและรุ่นของ PLC ใหม่                                                     |  |  |
| Start                         | กำหนด PLC ปลายทางและตำแหน่งเริ่มต้น                                                |  |  |
| Delete ลบรูปแบบการแปลงตำแหน่ง |                                                                                    |  |  |

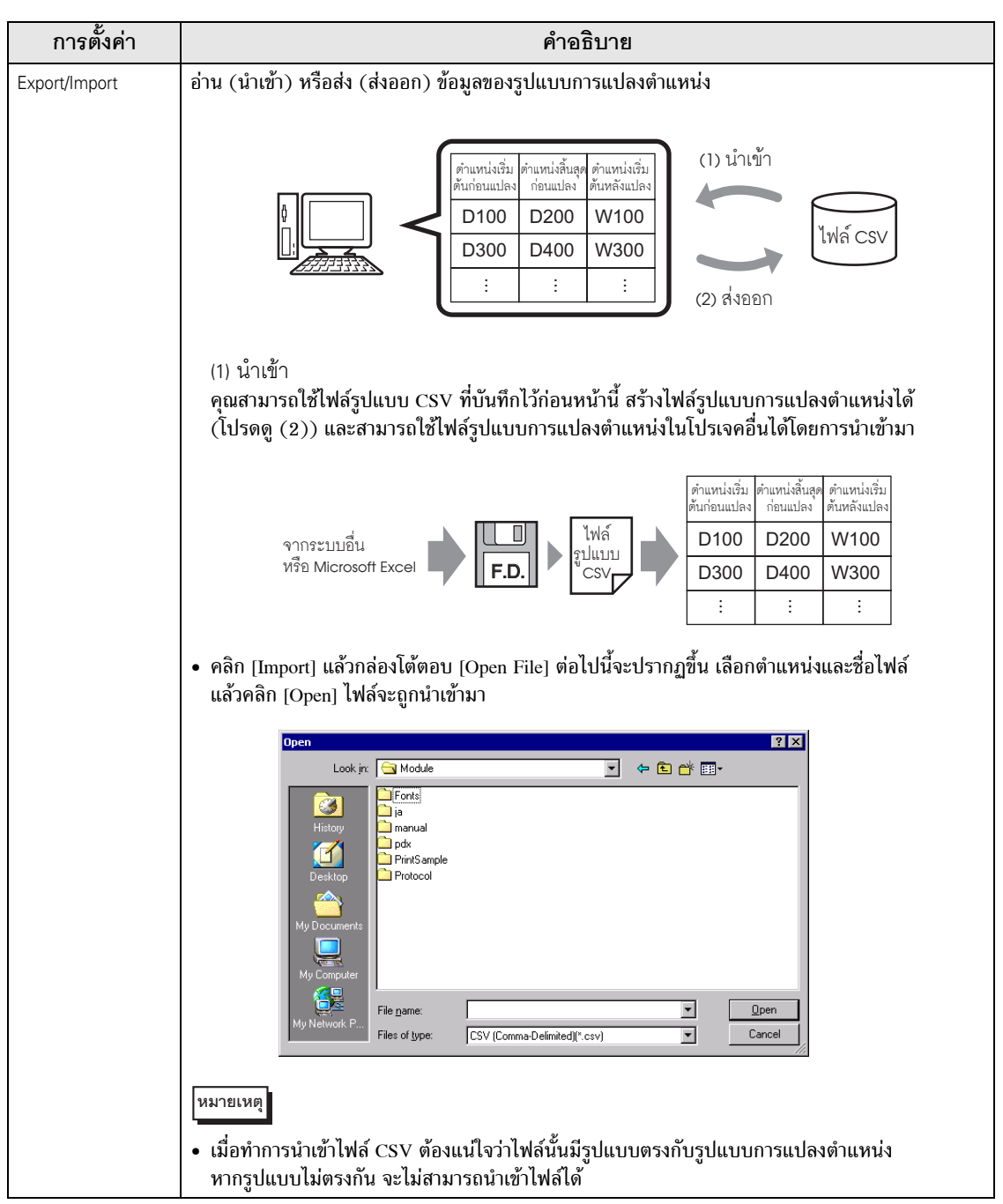

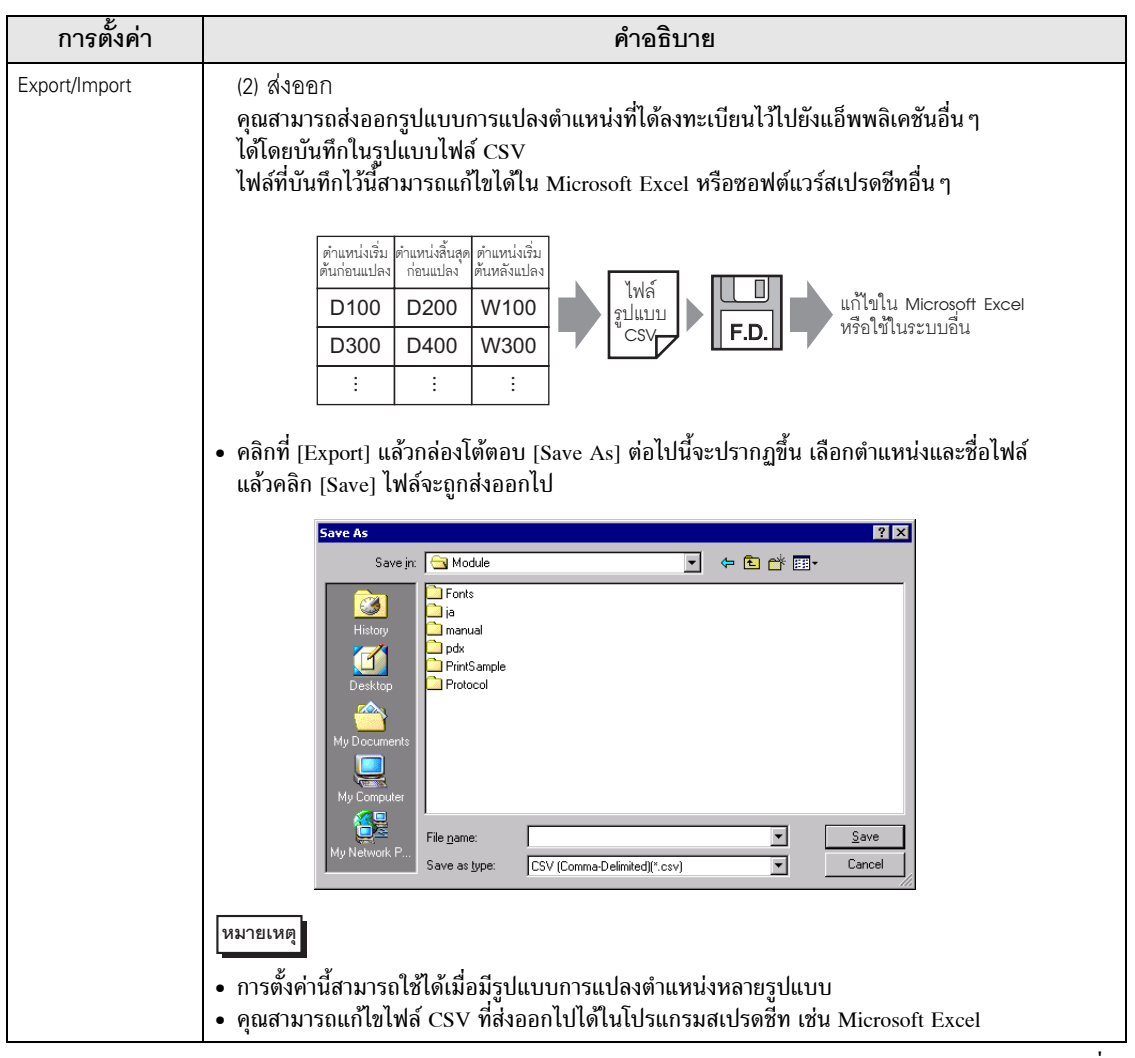

| การตั้งค่า    | คำอธิบาย                                                                                                    |  |  |
|---------------|----------------------------------------------------------------------------------------------------|--|--|
| Export/Import | <ul> <li>ตัวอย่างเอาต์พุตของไฟล์ CSV</li> <li>รูปแบบของข้อมูล CSV ที่ส่งออกจะแสดงไว้ดังนี้</li> </ul>                                                                                                    |  |  |
|               | รูปแบบการแปลงตำแหน่งก่อนส่งออก                                                                                                    |  |  |
|               | Address Conversion Method      Before Dange: DMBDN Comparison C/CV Series HDST Link                                                                                                    |  |  |
|               | After Change:         Mitsubishi Electric Corporation A Series Computer Link           Type         Conversion Start         Conversion End         Conversion Result         Add                                                                                                |  |  |
|               | Word         [PLC1]DM0200         [PLC1]DM0300         [PLC1]D00100         Edk           Word         [PLC1]DM0300         [PLC1]DM0400         [PLC1]D00200         Delete           Br         [PLC1]TIM0000         [PLC1]TIM0000         [PLC1]TM00200         [PLC1]TM0200 |  |  |
|               | Export<br>Import                                                                                                    |  |  |
|               |                                                                                                    |  |  |
|               |                                                                                                    |  |  |
|               |                                                                                                    |  |  |
|               | Convert                                                                                                    |  |  |
|               | ไฟล์ CSV ที่สร้างขึ้นโดยการส่งออกไฟล์ที่กล่าวถึงข้างต้น                                                                                                    |  |  |
|               | รายการรูปแบบชื่อเฉพาะ <sup>*1</sup>                                                                                                    |  |  |
|               | OMR_CSIOไดรเวอร์ที่ถูกแปลง                                                                                                    |  |  |
|               | MIT_ACPU ไครเวอร์ที่แปลงแล้ว                                                                                                    |  |  |
|               | 0,[PLC1]DM0200,[PLC1]DM0300,[PLC1]D0100                                                                                                    |  |  |
|               | [ชนิด], [ชื่ออุปกรณ์/PLC] ตำแหน่งเริ่มต้นที่ถูกแปลง, [ชื่ออุปกรณ์/PLC] ตำแหน่งสุดท้าย<br>ที่ถูกแปลง, [ชื่ออุปกรณ์/PLC] ตำแหน่งเริ่มต้นที่แปลงแล้ว* <sup>2</sup>                                                                                                    |  |  |
|               | 0,[PLC1]DM0300,[PLC1]DM0400,[PLC1]D0200                                                                                                    |  |  |
|               | [ชนิด] * <sup>2</sup> , [ชื่ออุปกรณ์/PLC] ตำแหน่งเริ่มต้นที่ถูกแปลง, [ชื่ออุปกรณ์/PLC] ตำแหน่งสุดท้า<br>ยที่ถูกแปลง, [ชื่ออุปกรณ์/PLC] ตำแหน่งเริ่มต้นที่แปลงแล้ว                                                                                                    |  |  |
|               | 1,[PLC1]TIM0100,[PLC1]TIM0300,[PLC1]TS0200                                                                                                    |  |  |
|               | [ชนิด] * <sup>2</sup> , [ชื่ออุปกรณ์/PLC] ตำแหน่งเริ่มต้นที่ถูกแปลง, [ชื่ออุปกรณ์/PLC] ตำแหน่งสุดท้าย<br>ที่ถูกแปลง, [ชื่ออุปกรณ์/PLC] ตำแหน่งเริ่มต้นที่แปลงแล้ว                                                                                                    |  |  |
|               | เมื่อแสดงไฟล์ CSV ดังกล่าวในรูปแบบตาราง จะมีลักษณะดังนี้                                                                                                    |  |  |
|               | รายการรูปแบบ ไดรเวอร์ที่ถูกแปลง                                                                                                    |  |  |
|               | OMR_CSIO<br>MIT ACPU ไดรเวอร์ที่แปลงแล้ว                                                                                                    |  |  |
|               | 0 [PLC1]DM0200 [PLC1]DM0300 [PLC1]D0100                                                                                                    |  |  |
|               | 0 [PLC1]DM0300 [PLC1]DM0400 [PLC1]D0200<br>1 [PLC1]TIM0100 [PLC1]TIM0300 [PLC1]TS0200                                                                                                    |  |  |
|               | ชนิด ซื่ออุปกรณ์/PLC ตำแหน่งเริ่มต้นที่ ตำแหน่งสุดท้ายที่ ตำแหน่งเริ่มต้นที่<br>แปลง เล้ว                                                                                                    |  |  |
|               | *1 ข้อความพิเศษที่ใช้ระบุไฟล์ CSV ของรูปแบบการแปลงตำแหน่ง                                                                                                    |  |  |
|               | "Z [Word Address]AF0, [Bit Address]AF1                                                                                                    |  |  |

### 7.6 ข้อจำกัด

- หลังจากแปลงอุปกรณ์/PLC แล้ว พาร์ทต่าง ๆ, D-Script, การแจ้งเตือน และอื่น ๆ จะต้องได้รับ การตั้งค่าตำแหน่งอุปกรณ์อีกครั้ง นอกจากนี้ โปรดบันทึกหน้าจอต่าง ๆ ที่ใช้สวิตช์พิเศษที่ตั้งค่าเป็น [Screen Change] ด้วย
- หากคุณเปลี่ยนอุปกรณ์/PLC โดยการคลิกที่ปุ่ม [Change] ในกล่องโต้ตอบ [Change Device/PLC] ระบบอาจแสดงรูปแบบการแปลงตำแหน่งไม่ถูกต้องหากไม่มีรหัสอุปกรณ์ที่ปลายทาง ยืนยันตำแหน่ง อุปกรณ์ทั้งหมดที่ใช้ในโปรเจคและแก้ไขตำแหน่งที่เกี่ยวข้องให้ถูกต้อง
- เมื่อใช้โดรเวอร์ที่สื่อสารกับพอร์ต Ethernet โดยมีการเชื่อมต่อกับหลายเครื่อง จะไม่สามารถตั้งค่า [UDP] หรือ [TCP] ไว้ในไดรเวอร์เดียวกัน

ตัวอย่างเช่น เมื่อตั้งค่า [Device/PLC1] เป็น MELSEC A Ethernet [UDP] คุณจะไม่สามารถตั้งค่า [Device/PLC2] เป็น MELSEC A Ethernet [TCP]

- เมื่อลบการตั้งค่าของ PLC ที่เชื่อมต่อไว้หลายเครื่อง คุณไม่สามารถลบอุปกรณ์ที่มีการเรียกใช้ตำแหน่ง ของอุปกรณ์นั้นในโปรเจค หากคุณลบการตั้งค่า PLC ไม่ได้ ให้คลิกที่เมนู [Project] – คำสั่ง [Utility] แล้วเปิด [Cross Reference] คุณจะสามารถตรวจสอบได้ว่าตำแหน่งใดบ้างที่กำลังใช้งานอยู่ จากนั้น ลบการตั้งค่า PLC หลังจากแทนที่ตำแหน่งที่กำลังใช้อยู่ หรือหลังจากลบตำแหน่งที่ไม่ได้ใช้เรียบร้อยแล้ว
- คุณไม่สามารถหยุดการสแกนการสื่อสารของอุปกรณ์ที่มีการระบุตำแหน่งเริ่มต้นของพื้นที่ระบบไว้ได้ แต่หากคุณไม่ได้ใช้พื้นที่เก็บข้อมูลระบบ คุณสามารถหยุดการสแกนการสื่อสารนั้นได้
- 🍘 "5.14.6 คำแนะนำในการตั้งค่า [System Settings] 🔶 System Area Settings" (หน้า 5-133)